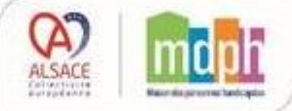

Se connecter sur le site d'inscription à l'adresse suivante :

https://transscolaire.alsace.eu/

# 1<sup>ère</sup> étape : Créer un compte Famille

1. Cliquer sur "Créer un compte famille"

| Connexion                                                                                                    |
|----------------------------------------------------------------------------------------------------|
| Gestion des transports scolaires                                                                                                    |
| Code ou Email                                                                                                    |
| Code ou Email                                                                                                    |
| Mot de passe                                                                                                    |
| ۵ ا                                                                                                    |
| Connexion 🔿                                                                                                    |
| Nous vous offrons la possibilité d'effectuer a rigne l'inscription au service de transport scolaire. Vous pourrez également suivre en ligne l'évolution du dossier.<br>Créer un Compte Famille |
| Mot de passe oublié ?                                                                                                    |
| Cliquez ICI pour renouveler votre mot de passe .                                                                                                    |

- 2. Suivre les étapes de création du compte
  - Renseignez les coordonnées du responsable légal.
  - Indiquez une adresse e-mail valide et choisissez un mot de passe.

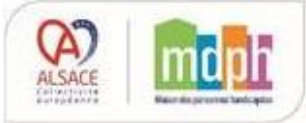

#### FICHE REFLEXE

### Première demande de transport pour mon enfant

| iscription                                                                                              |    |
|----------------------------------------------------------------------------------------------------|----|
| trez vos données personnelles :                                                                         |    |
| om du Référent                                                                                          |    |
| A Nom du référent                                                                                       |    |
| énom du Référent                                                                                        |    |
| A Prènom du référent                                                                                    |    |
| nail                                                                                                    |    |
| Se Email                                                                                                |    |
| ot de passe                                                                                             |    |
| 🔒 Mot de passe, 1 majuscule,1 minuscule,1 chiffre et 1 caractère spècial (12 car. minimum, 19 car. max) | S. |
| e-saisissez votre mot de passe                                                                          |    |
| Re-saisissez votre mot de passe                                                                         | S. |
| euillez cliquez sur l'animal ci-dessous correspondant à : chat                                          |    |

3. Cliquer sur "Envoyer"

Un e-mail de confirmation vous est envoyé.

4. Confirmer la création de votre compte

Ouvrez l'e-mail et cliquez sur le lien de confirmation.

**Important :** Le lien de confirmation est valide pendant 30 minutes.

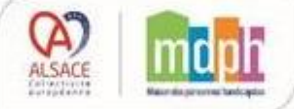

## 2ème étape : Me connecter

- Rendez-vous sur la page d'accueil.
- Entrez vos identifiants (adresse e-mail et mot de passe).
- Cliquez sur "Connexion" pour accéder à votre espace personnel.

| Code ou Email   |                     |
|-----------------|---------------------|
| 🚨 Code ou Email |                     |
| Mot de passe    |                     |
|                 | <u>®</u>            |
|                 | Connexion $\ominus$ |

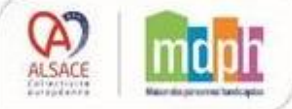

## **3ème étape :** Créer un dossier élève

1. Depuis l'espace personnel cliquer sur « Dossier élève »

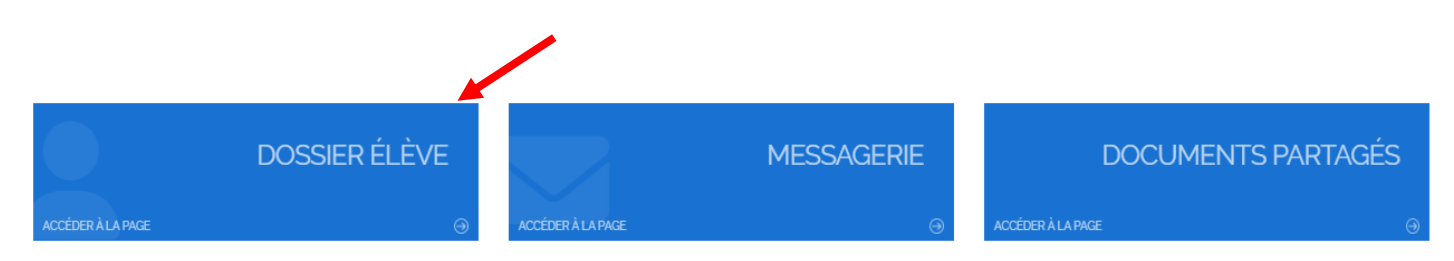

### 2. Ajouter une nouvelle fiche

## Liste des Usagers

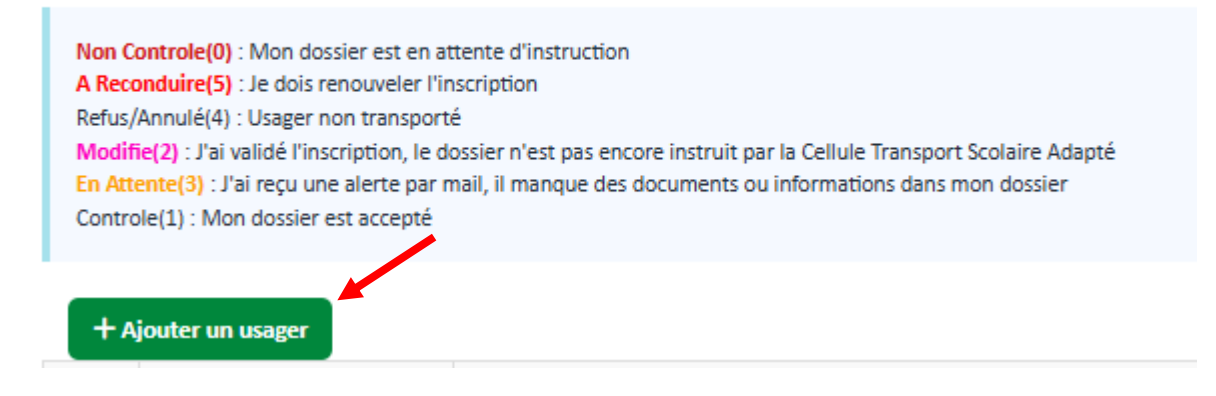

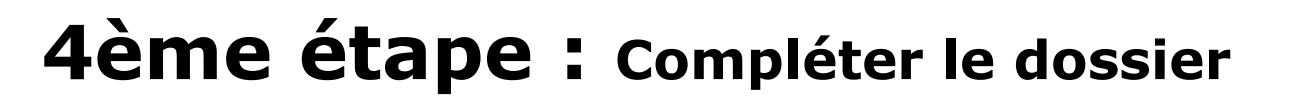

#### **\* ONGLET 1**

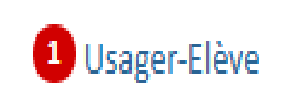

- 1. Compléter les champs obligatoires marqués \*
- 2. Sélectionner le régime : Interne, Externe ou Demi-Pensionnaire
- 3. Dans le champ "Précisez votre besoin en transport" indiquez les détails de votre demande
- 4. Cocher la case de prise de connaissance du règlement de transport

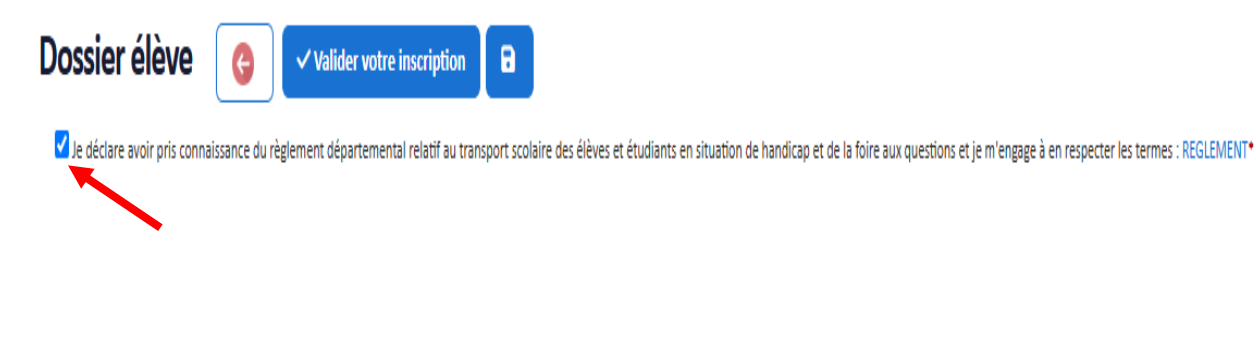

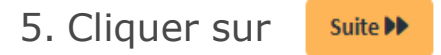

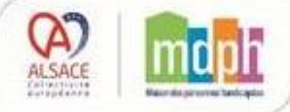

**ONGLET 2** 

2 Représentant, Adresses et Circuit

## **IMPORTANT** : En Adresse n° 1, saisir l'adresse du responsable légal de l'élève

- 1. Compléter les champs obligatoires marqués d'un \*
  - Responsable : Sélectionner dans la liste le responsable qui sera présent à la prise en charge ou à la dépose de l'élève.
  - Adresse : pour valider une adresse, saisir d'abord le nom de la ville dans le champ Ville puis saisir et sélectionner l'adresse dans la liste l'adresse qui s'affiche.

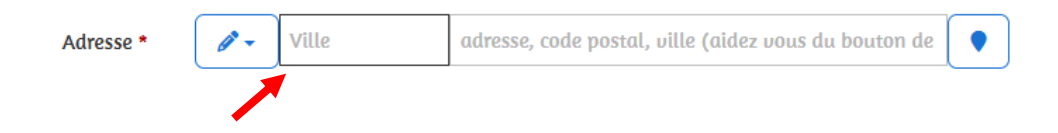

Ajoutez une 2<sup>e</sup> adresse si l'élève est aussi déposé ou récupéré ailleurs (grands-parents, assistante maternelle,etc...)

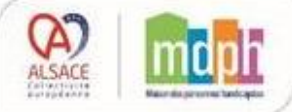

2. Cocher les trajets à prendre en charge

Pour chaque adresse, cocher les jours où l'élève devra être pris en charge à l'Aller ("All") et/ou au Retour ("Ret").

Trajets à prendre en charge (à cocher)

Suite 🕨

|           | L   | u   | Μα  |     | Me  |     | Je  |     | Ve  |     | Sa  |     | Di  |     |
|-----------|-----|-----|-----|-----|-----|-----|-----|-----|-----|-----|-----|-----|-----|-----|
|           | All | Ret | All | Ret | All | Ret | All | Ret | All | Ret | All | Ret | All | Ret |
| 🗹 Paire   | ~   | ~   | ~   | ~   |     |     | ~   | ~   | ~   | ~   |     |     |     |     |
| 🗹 Impaire | ~   | ~   | ~   | ~   |     |     | ~   | ~   | ~   | ~   |     |     |     |     |

3. Cliquer sur

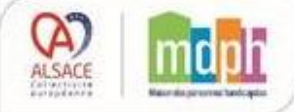

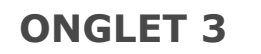

Dépot de documents

### Si nécessaire, transmettre des documents complémentaires

1. Cliquer sur le bouton de chargement de fichier

| Usager-Elève <b>2</b> Représentant, Adresses et Ci | irruit O Dépot de documents |     |
|----------------------------------------------------|-----------------------------|-----|
| 44 Précédent                                       |                             |     |
| Espace de dépôt de documents                       |                             |     |
|                                                    |                             |     |
| Attestation employeur/France Travail               |                             | 0 1 |
| RIB                                                |                             | 0 1 |
| Autre document                                     |                             | 0 1 |
| 4 Précédent                                        |                             |     |
| C Valider wotre inscription                        |                             |     |

- 2. Rechercher le document à joindre
- 3. Valider : le nom du document apparaît dans le cadre gris

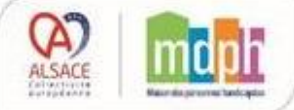

# 5ème étape : Finaliser l'inscription

Lorsque la fiche élève est complétée

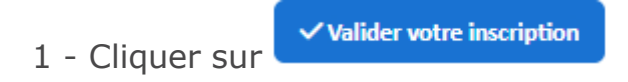

Un e-mail de confirmation de votre demande vous sera envoyé à l'adresse e-mail saisie dans le dossier.